# 2024 HBO Dealer Dollars

2024 HBO Launches/Activations & Renewals with a minimum 3-year commitment (eff. Jan 1 - Dec 31, 2024)

### Claiming your rebate is easier than ever!

- 1. Visit www.HBODealers.com and click on the *Dealer Dollars* tab to access rebate form and information.
- 2. Click the Submit button to complete the digital Dealer Dollars rebate form for electronic submission.
- 3. Complete the form for each property submission, upload attachments and follow all steps/instructions.
- 4. You will receive an e-mail from HBO.VM@wbd.com requesting W9/ACH information for payment set-up or updates (our processing team will reach out to you if set-up is needed).
  - If you have previously received a payment from HBO and your mailing address and/or banking information has changed, please notify our processing team at HBOBulkSubmissions@wbd.com.
- 5. You're all set! Please allow 6-8 weeks for review and payment processing.

### **STEP-BY-STEP INSTRUCTIONS**

STEP 1: Access the Dealer Dollars rebate submission form at www.HBODealers.com (Dealer Dollars tab) by clicking on the button by the form to submit and claim your rebate.

Click Here To Submit & Claim Your HBO Rebate!

## STEP 2: Complete the form in its entirety and digitally e-sign at the bottom of the form.

| 2024 REQUEST FOR A LAG                                                                                                    | INCH OR N          | INEWAL CHIMAN                                                                                                    |                                                                                                    |                                                        |                |                                                                               |  |
|----------------------------------------------------------------------------------------------------|--------------------|----------------------------------------------------------------------------------------------------|----------------------------------------------------------------------------------------------------|--------------------------------------------------------|----------------|-------------------------------------------------------------------------------|--|
| PARTICIPANT INFORMATION                                                                                                    |                    |                                                                                                    |                                                                                                    |                                                        |                |                                                                               |  |
| Find Hames                                                                                                    | Loti Nerre-        |                                                                                                    |                                                                                                    |                                                        |                |                                                                               |  |
| 194 ·                                                                                                    |                    |                                                                                                    |                                                                                                    |                                                        |                |                                                                               |  |
| Phone Drigt                                                                                                    |                    |                                                                                                    |                                                                                                    |                                                        |                |                                                                               |  |
| COMPANY INFORMATION                                                                                                    |                    |                                                                                                    |                                                                                                    |                                                        |                |                                                                               |  |
| Concervitiane .                                                                                                    |                    |                                                                                                    |                                                                                                    |                                                        |                |                                                                               |  |
| Corpany/feateurien Adhea                                                                                                    |                    |                                                                                                    |                                                                                                    |                                                        |                |                                                                               |  |
| 0x •                                                                                                    |                    | 949 *                                                                                                    | (P. *                                                                                                    |                                                        |                |                                                                               |  |
| Concerny Office Phone.                                                                                                    |                    |                                                                                                    |                                                                                                    |                                                        |                |                                                                               |  |
| ligenstaa Hanan 🔹                                                                                                    |                    |                                                                                                    |                                                                                                    |                                                        |                |                                                                               |  |
| PROPERTY INFORMATION                                                                                                    |                    |                                                                                                    |                                                                                                    |                                                        |                |                                                                               |  |
| Projects Human *                                                                                                    |                    | Property Address *                                                                                                    |                                                                                                    |                                                        |                |                                                                               |  |
| on •                                                                                                    | Maho *             | CPI • Property Pro                                                                                                    | ed *                                                                                                    |                                                        |                |                                                                               |  |
| Preparity Contact Harron.                                                                                                    |                    | Email •                                                                                                    |                                                                                                    |                                                        |                |                                                                               |  |
| Laurant or Flananad Date: *                                                                                                    |                    | Contract Exploation/Data                                                                                                    |                                                                                                    |                                                        |                |                                                                               |  |
| Cortnel feet N                                                                                                    | under of MED-Dates | 8HL .                                                                                                    | Plon Doder 🖵 Planevil                                                                                                    |                                                        |                |                                                                               |  |
| hite Pegeriy Benced (Select Dee)                                                                                                    | Wes 🔛 Mar          | # Ten, Muerink of Downstreen                                                                                                    |                                                                                                    |                                                        |                |                                                                               |  |
| EtracTy' or CHP1 Account Planting .                                                                                                    |                    |                                                                                                    |                                                                                                    |                                                        |                |                                                                               |  |
| Total Reward Request: 5                                                                                                    |                    |                                                                                                    |                                                                                                    |                                                        |                |                                                                               |  |
| REBATE GUIDELINES                                                                                                    |                    |                                                                                                    |                                                                                                    |                                                        |                |                                                                               |  |
| S Please teep a copy for some records and allow it if weeks for<br>receive and processing. We detailed of the antitic the address of<br>year first function is suited and COUNTER (American Dispatched)<br>Copy constraints of elastic submissions are erreal of the<br>antitics the anal address collastication or whereas forms from: |                    | <ul> <li>Holocust to increase all partners of the property of the features of<br/>advancements and the title basic moments and the less increased with an<br/>increase use.</li> <li>The property read water the advancement of the property basic the transmission<br/>of the property basic transmission and the property of the property of<br/>advancements.</li> </ul>                                                                                                    |                                                                                                    |                                                        |                |                                                                               |  |
|                                                                                                    |                    |                                                                                                    |                                                                                                    | Payment for alightie properties will be processed upon |                | r should al families involves an automost for the program, such m-            |  |
|                                                                                                    |                    |                                                                                                    |                                                                                                    | reason of to reporting information and comp            | ave paperwork. | - Each approximation of the first service conversing interests (areasy ) 2014 |  |
| 7 Per gentlere or legitles, satis/<br>HBOBulkSubmissions is wibd.com                                                                                                    |                    | weriteenthe 8, 2014 and shady monthly are partient offering                                                                                                    |                                                                                                    |                                                        |                |                                                                               |  |
|                                                                                                    |                    | Base the first is and effect complex in other above in So Most many of the faces and the second second |                                                                                                    |                                                        |                |                                                                               |  |
|                                                                                                    |                    | <ul> <li>Microports for contrasts parameterized and that<br/>descent is for contrasts of the test state of the</li> </ul>                                                                                                    | Name Income Address Names                                                                                                    |                                                        |                |                                                                               |  |
| VALUES NUMBER OF                                                                                                    |                    | ABOAT OLD PROPERTY DESCRIPTION AND INC                                                                                                    | 100                                                                                                    |                                                        |                |                                                                               |  |
| THIT OUT HEADING                                                                                                    | HRODEA             | LEDS COM                                                                                                    |                                                                                                    |                                                        |                |                                                                               |  |
|                                                                                                    | 1000004            |                                                                                                    |                                                                                                    |                                                        |                |                                                                               |  |
| I have revenued and spise to the terms of the                                                                                                    |                    | sense and Human & Heighlations, Fundantial<br>mission of LEPP service solar to consulation                                                                                                    | nd HM2 rearies the right to infinite memory and the right to the second second se |                                                        |                |                                                                               |  |
|                                                                                                    |                    |                                                                                                    |                                                                                                    |                                                        |                |                                                                               |  |

STEP 3: Attach the fully executed agreement signed by dealer and property/customer.

**IMPORTANT:** The system's file size limit is 5MB – if your file size is larger, please reduce the file OR split the agreement and/or additional documents and attach as a  $2^{nd}$  and  $3^{rd}$  attachment, as needed. Only the 1<sup>st</sup> attachment is required for the agreement, other supporting documents/addendums must be attached as a separate file.

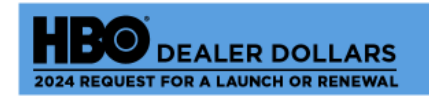

ad supporting documents confirming HBO service below

achment 1: Fully signed & cuted agreement

Attachment 2: Additional supporting Attachment 3: Additional documents, if any supporting documents, if any

\*Click to Attach File Attachment 1 Click to Attach File Attachment 2 Click to Attach File Attachment 3

STEP 4: E-sign the rebate form and provide your e-mail address – form must be signed by the individual receiving the rebate payment. All required fields must be completed in order to arrive at this step.

▶ Select "Click to Sign"  $\rightarrow$  Enter your e-mail address once prompted  $\rightarrow$  Select "Click to Sign"

**IMPORTANT:** Make sure you are using a valid e-mail address and it is the same as what was entered on the rebate form. You will be required to validate the submission through Adobe Sign in order for the forms to be submitted to HBO for payment review and processing.

#### Just one more step

We just emailed you a link to make sure it's you. It'll only take a few seconds, and we can't accept your signature on "2024 HBO Dealer Dollars" until you've confirmed.

STEP 5: Check your inbox for an e-mail from Adobe Sign to CONFIRM YOUR SIGNATURE within a couple of minutes. Once received, click on "Confirm my email address" – if you do not complete this step, your submission will NOT be received by HBO.

**IMPORTANT:** Check your spam folder if you have not received the e-mail from <u>echosign@echosign.com</u> and add it to your safe list for future submissions).

| 1                                                                                                    |                                                                                                    |                                                                                                    |
|----------------------------------------------------------------------------------------------------|----------------------------------------------------------------------------------------------------|----------------------------------------------------------------------------------------------------|
| WARNER BROS.<br>DISCOVERY                                                                                                    |                                                                                                    |                                                                                                    |
| DEALER DOLL<br>2024 REQUEST FOR A LAUNCH OF RE<br>MANAGEMENTED                                                                                                    | NEWAR STOR STORES                                                                                                    | Thank you for signing 2024 HBO Dealer Dollars. To<br>complete the process, you just need to confirm your<br>email address using the link below. It will only take<br>seconds.    |
| Den Bernage<br>Penne DETIMO Eruit gardigsdessen<br>EELEPTORE EELEPTORE<br>Company Name yar<br>Company Name yar                                         | Don a 30 mps                                                                                                    | Confirm my email address                                                                                                    |
| Compary Historice (prevent<br>Autorise Hone (prevent<br>Department and prevent<br>Operation of the Antonia<br>Operation of the Antonia<br>Operation of the Antonia<br>Control Hone (prevent<br>Control Hone) (prevent<br>Control Hone) | Nasely Lidovo, Different a<br>2011 BB Reason (New DIFFERE<br>Them employment<br>Dermit Copytone line, Reinfold<br>Dermit Copytone line, Reinfold<br>REI M Price Statut C Insolance<br>Price National Price Statut C Insolance<br>Price National Price Statut C Insolance<br>Price Statut C Insolance<br>Price National Price Statut C Insolance<br>Price Statut C Insolance<br>P | After you confirm your signature and other form<br>participants have fulfilled their roles, all parties will<br>receive a completed copy of 2024 HBO Dealer Dollars as<br>a PDF. |
| CONTRACTORS AND A CONTRACTORS AND A CONTRAC                                                                                                    | Advances to be a device under sector of a first sector of the first sector of the                                                                                                    |                                                                                                    |
| Letter der versicht in bei der dereichte in der<br>HEDDERA<br>Fasse heinert der lagen ich ihr versicht in der genacht ihr<br>seit erugstate ich ausschlichtlich eine genacht der erstenzen<br>Keinert auf der alle der eine der der der erstenzen der der<br>Mehren der der der alle der der der der der der der der der de                                                                                                    | AND EXERCISENT REPORT ADDRESS<br>LEFT.S.COM<br>was filed by the second second to be the<br>second second second second second second second<br>second second second second second second second second<br>Second second second                                                                                                    |                                                                                                    |

STEP 6: Once e-mail address is confirmed, you will receive the below message and e-mail confirming your submission has been received by HBO. The e-mail will include a copy of the submitted rebate form and attachments, please keep for your records.

Your e-signing of 2024 HBO Dealer Dollars has been verified. A copy of the signed document is being sent to you.

2024 HBO Dealer Dollars has been completed

Warner Bros. Discovery <echosign@echosign.com>

Property Rebates for your customers are available for digital submission only at www.HBOBulk.com.

If you have any questions or issues, contact our processing team at HBOBulkSubmissions@wbd.com.

Thank you for your continued support!